# **Quickstart - Overview U**

In most cases, the A, B, C steps on this page will get your ADSL modem up and running. If you run into problems you find the solution to the most common problems in the Addendum document.

B

0 0

# **Internet Gate**

# A Hook up the Cables!

## Note! Make sure your computer is turned off!

1. Connect the supplied Ethernet cable between port **ET2** on the rear of the ADSL modem and the Ethernet port on your computer.

0 0

- 2. Connect all cables as shown in the diagram below. Make sure you use the supplied round ADSL cable between the splitter and the LINE port.
- 3. Connect the power adaptor and push the  $\mathbf{ON}$  switch on the rear of the modem.

## Use RJ11 Yadaptor to optionally connect phones to old analog telephone line included Phone cable (flat) ADSL cable (round) DC USB ET2 ET1 EXP LINE PHONE ...... OR Handset adaptor

For information about how to connect a LAN, see 3.1 in the Addendum document.

Read more about your ADSL modem in the always up-to-date online user manual. You access it by clicking on <u>Online User Manual</u> on the first page on the ADSL modems web configuration pages, or directly at www.igmanual.com

## Surf into your ADSL modem!

- 1. Wait until the ADSL Modem has established a connection (indicated by the WAN LED being lit). This might take a couple of minutes.
- 2. Turn your PC on and start your web browser (i.e. Netscape or Internet Explorer).
- 3. Surf to your ADSL Modem by typing its default IP Address: 192.168.0.1

| A Menu page - Microsoft Internet Explorer       |                  |
|-------------------------------------------------|------------------|
| File Edit View Favorites Tools Help             | *                |
| 🔇 Back • 🐑 · 💌 😰 🏠 🔎 Search 👷 Favorites 🤣 🍰 - 🌺 | 🛛 • 🗔 🚳          |
| Address 🕘 http://192.168.0.1/                   | 🖌 🔁 Go 🛛 Links 🎽 |

## I don't see the built-in web page! Why?

- Do you have an Ethernet card installed in your computer, and is it properly configured? Refer to 3.2 of the Addendum document!
- 2.. Are the cables correctly connected? Both the WAN and ET2 LEDS should be lit.
- 3. Reboot your PC and try again!
- 4. Is your PC and web browser properly configured? Refer to 3.2 and 3.3 of the Addendum document!
- 5. Do you run another DHCP Server on your LAN? Refer to 3.2.1 of the Addendum document! 6. Do you use static IP addresses on your LAN? Refer to 3.2.2 of the Addendum document!

## Select operator!

- 1. Click Login on the first page of the web interface.
- Enter login "admin", password "admin".
  Click **Network** on the main menu.
- 3. Click **Network** on the main menu.
- 4. Click **Operator**, **PPP** and **Keep-alive**.
- Select your operator from the list, and click Change. (If your operator is not listed: select Other and fill in operator, network and ADSL settings manually).

| Password     | ••••       |   |        |
|--------------|------------|---|--------|
| User         | u857088904 |   |        |
| Service name |            |   |        |
| PPP          | off        | × |        |
| Operator     | Other      | × | Change |

 If you have received any service name, user or password from your operator, enter them.
 Click Save.

## Congratulations! You are now connected to the Internet!

You can start surfing now! You may for instance try surfing to: www.intertex.se

## I don't see any web pages! Why?

- 1. Reboot your PC, allowing it to get fresh configuration data from the ADSL Modern, and try again!
- 2. Is your firewall properly configured? Press ALT CFG on your ADSL modem repeatedly until "Hi" is displayed.
- 3. Test your Internet connection with the built-in diagnostic test. Refer to 3.4 of the Addendum document!
- 4. Did you select the right operator? Refer to step C above.
- 5. Is your web browser properly configured? Refer to 3.3 of the Addendum document!
- 6. Is your ADSL Modem properly configured? Refer to 4.1 of the Addendum document!
- 7. Have you used your Internet connection before with some other ADSL-modem? In that case, unhook that ADSL modem, and wait 3 hours before re-connecting your ADSL Modem. It may take such a long time before your ADSL-supplier's cache entries expire.

## Package Details

The following items should be included in your box:

- Quickstart Overview (this document)
- Addendum to the Quickstart Overview Sheet
- IX66 Internet Gate (ADSL modem)
- 9,5 V DC power adaptor
- DSL splitter (ATF 021)
- ADSL cable (round)
- Phone cable (flat)
- Ethernet cable
- USB cable
- Headset
- Handset adaptor cable
- USB driver diskette
- Phone Y-adaptor (RJ11)
- Wireless upgrade note

If any of the items above are damaged or missing, please contact your dealer.

#### With the default configuration, incoming calls on the telephone line will be forwarded to the SIP client Interface indicators: connected to the EXP port. On: Interface is connected. Off: Interface is not used. Data is sent or received. Flashing: Wireless (Bluetooth or 802.11b) (option) AIR – USB LINE ET2 USB - Universal Serial Bus ALT CFG Ethernet port to Port to connect Port to WIRELESS ET2 – Ethernet (PC or LAN) Press to select firewall a PC without a connect PC. SIPconnect ADSL (optional) **WAN** – Internet connection. (Flashing = firewall security profile. network card. phone or local area signal cable. stopped a packet) Read the wireless Press to pick-up / network (LAN). upgrade note TXD Data is sent to the Internet hang-up headset. about how to RXD \_ Data is received from Internet. install a wireless card, creating a DC USB ET2 ET1 FXP LINE PHONE ON wireless access ALT CFG point. $\square$ հուսվ 1111111111 SET Press once to see Press SELECT to change between display modes: firmware version. Hi/Lo/AC Firewall security level PHONE EXP Line Quality (SNR-margin) LQ Keep pressed for 3 Port to connect headset or telephone adaptor Port to connect an ordinary telephone TS ADSL connection transmission speed. seconds to enter setcable. (FXS port) line to. (FXO port) RS ADSL connection reception speed. up mode. Read more (TS and RS only indicates the ADSL link physical speed. Your about set-up mode in the You can connect the supplied headset to this You can connect a line to the telephone ADSL supplier may limit the actual transfer speed.) Addendum document. port and use it to make and receive SIP calls. network to this port to allow your SIP phones to make and receive ordinary **PHO/HS** Incoming call to telephone/headset connected to Or you can connect an ordinary telephone telephone calls through this local EXP port. Lift receiver or press ALT CFG to answer call. SELECT to it using the telephone adaptor cable. The gateway. **RS/TS** Incoming/outgoing call in progress on PHONE port. Press to toggle displayed options. connected telephone will then become a SIP Press and hold for 2 seconds to IP-phone. Read more about display in the Addendum document. cancel any set-up.

#### **SIP or IP Telephone Client**

The headset or analogue telephone connected to the EXP port, acts as a general SIP client. You can configure the SIP client by surfing to the built-in web-pages and select "Telephone Ports" under the "Configuration" menu.

Using a headset, you can also dial, answer and hang up on this page. Pressing the ATL CFG key will also answer and hang up.

The default SIP user name is "hsphone" and it is registered to the internal SIP server of the Internet Gate if not changed to a full SIP address like yourname@yoursipprovider.com.

With the default configuration, you can directly use this SIP client to place SIP calls.

### **SIP PSTN Gateway**

The telephone line connected to the FXO port of the Internet Gate acts as a gateway between SIP and the ordinary telephone network (PSTN). You can configure the gateway by surfing to the built-in webpages and select "Telephone Ports" under the "Configuration" menu.

The default SIP domain name for the gateway is "localgw" and can be used with the SIP Switch software addition. By default, just dialling \*<telephone number> from any client using the product, will use this gateway port to reach ordinary telephones.